## Jacobs School of Music Room Scheduling – Ad Astra

## Navigating to Ad Astra: (Shortcut URL: <u>http://go.iu.edu/1cNK</u>)

- 1. Login to One.iu.edu
- 2. In the Search box, type Ad Astra
- 3. Under tasks, click on Ad Astra
- 4. Click Start

## Astra Home:

When you first login, you will see a User Name and Password box located on the right side. Ignore that box. You will be logging in as guest.

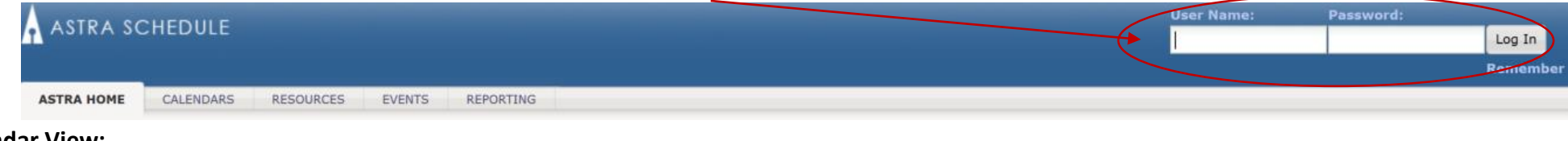

## **Calendar View:**

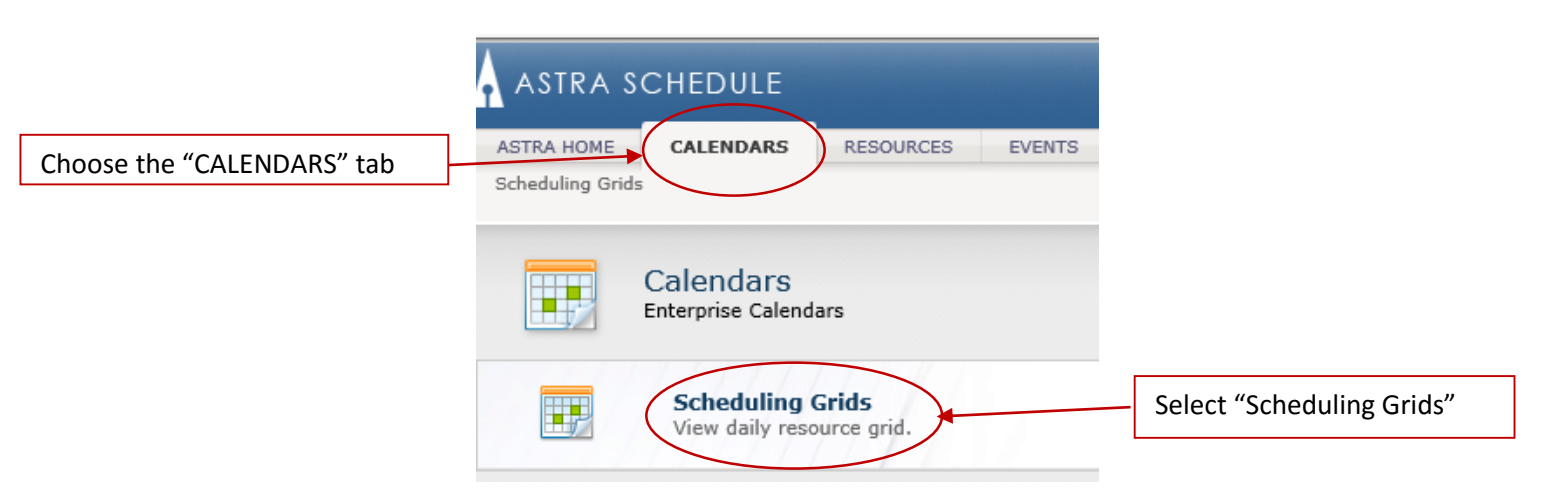

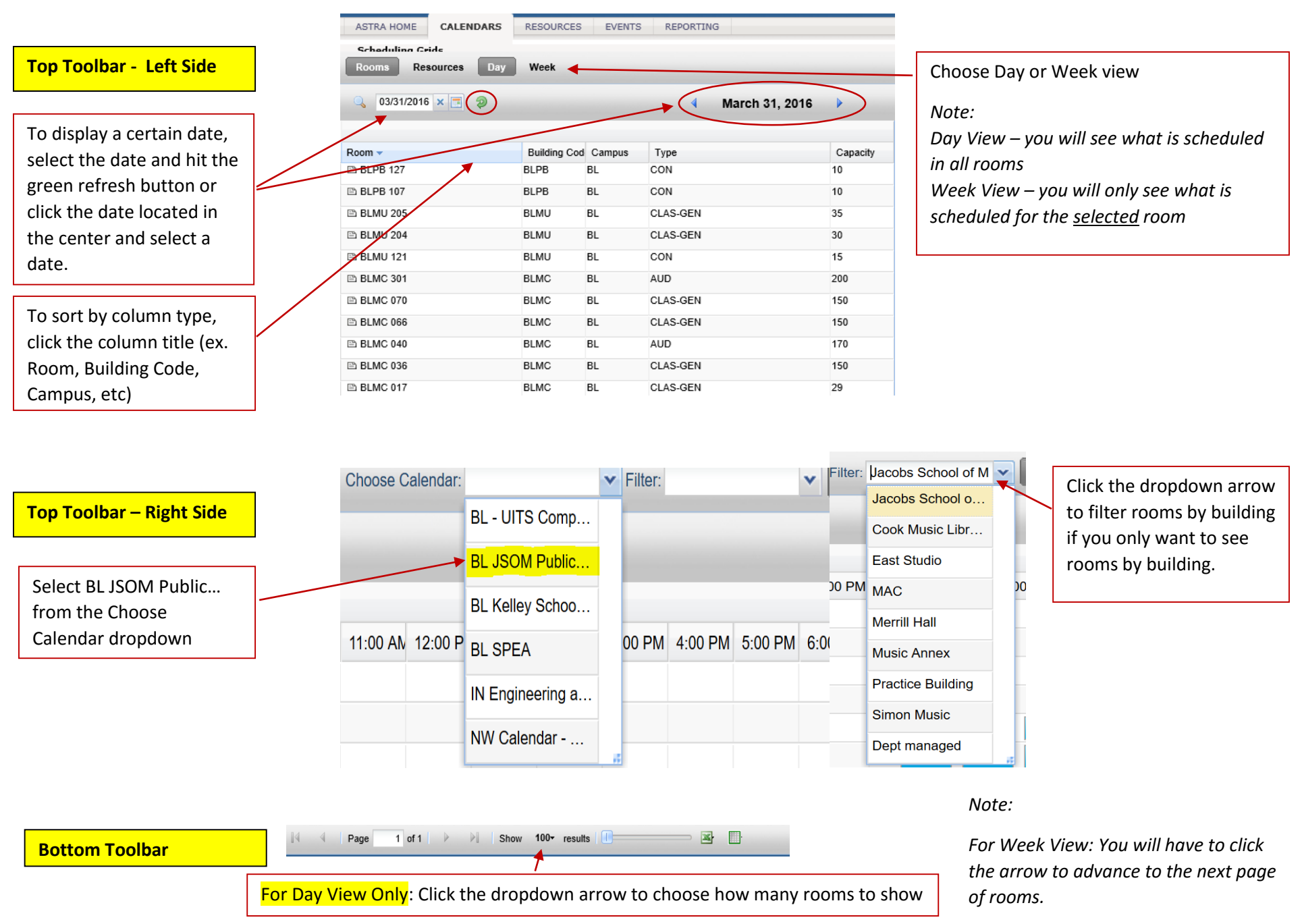

Indiana University Jacobs School of Music - Music Information Technology Services April 2016